## Mikrotik First Install Checklist

| Steps to take on your computer                                                                                                    | Steps to take on your node hardware                                                                                                    |
|----------------------------------------------------------------------------------------------------|----------------------------------------------------------------------------------------------------|
| Download the AREDN® initramfs-kernel<br>and sysupgrade.bin files for your device<br>from arednmesh.org                                                                                                    | None                                                                                                    |
| Verify your computer has a working PXE<br>server program and rename the<br>initramfs-kernel file to rb.elf. Copy rb.elf to<br>the PXE server's TFTP directory.                                                                                                    | None                                                                                                    |
| Set up a simple Ethernet switch to manage<br>connections between your computer and the<br>device being flashed                                                                                                    | None                                                                                                    |
| Set your computer's Ethernet interface to a static IP address of 192.168.1.10                                                                                                    | None                                                                                                    |
| Connect your computer's Ethernet port to an open port on your Ethernet switch                                                                                                    | <ul> <li>Connect the PoE's <i>LAN</i> port to an open port on your Ethernet switch</li> <li>With the PoE unit powered <i>off</i>, connect the PoE's <i>POE</i> port to the Ethernet port of the device</li> </ul>                            |
| Verify its configuration and start your PXE server                                                                                                    | <ul> <li>Press and hold the <i>Reset</i> button on the device, then power on the PoE unit</li> <li>Continue holding the <i>Reset</i> button until you verify that data was sent from your computer, then release the reset button</li> </ul> |
| Once the elf file has been sent from your computer, you can stop the PXE server                                                                                                    | After the elf image is uploaded, the device will process it and reboot (this process takes several minutes)                                                                                                    |
| <ul> <li>For <i>Mikrotik hAP ac devices</i>, disconnect the Ethernet cable from the WAN port (1) on the Mikrotik and insert it into one of the LAN ports (2,3,4) before you proceed.</li> <li>After the node has finished rebooting, verify it is reachable by pinging 192.168.1.1</li> <li>Open a web browser and enter http://192.168.1.1 as the URL</li> </ul> | <ul> <li>Click the <i>Choose File</i> button to select the sysupgrade.bin file you previously downloaded</li> <li>Click the <i>Upload &amp; Reboot</i> button and wait for the node to reboot again</li> </ul>                               |
| After the node has finished rebooting, you again open a web browser and enter<br>http://192.168.1.1 as the URL                                                                                                    | <ul> <li>Click in the Node Name field to enter the name (CALLSIGN in uppercase), then enter a password for your node.</li> <li>Click the Save &amp; Reboot button to finish the install.</li> </ul>                                          |
| Set your computer's Ethernet interface to get an IP address automatically using DHCP, then disconnect<br>& reconnect the Ethernet interface. Open a web browser & enter http://localnode to login to your node.                                                                                                    |                                                                                                    |